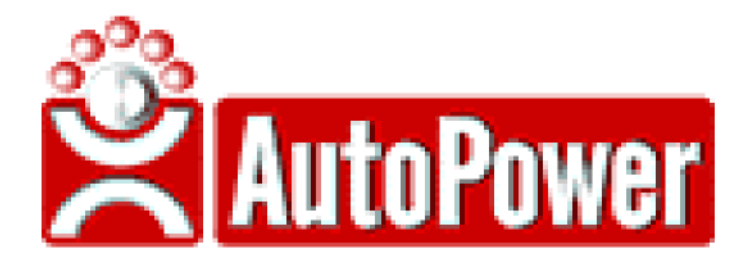

# ORDER ENTRY

## AND

## PARTS INQUIRY

## **QUICK REFERENCE**

## **CUSTOMER SEARCH OPTIONS**

Use the following items to search for a customer in Order Entry from the Enter Account field.

**By Account Number** 

In Enter Account field, type complete account number and press enter.

By Name

Press F2; in the Enter Name field, type the first letter, the first 3 letters or the complete customer's name (no punctuation).

#### By ZIP code

Press F2; in the Enter Name field, type customer's ZIP code and press enter.

#### **By Phone Number**

Press F2; in Enter Name field, type last 4 digits or complete customer's Phone number (no spaces or separators).

## **ORDER LINE ITEM ENTRY OPTIONS**

Type the order quantity followed by the letter(s) representing the option you are applying to the line item. Example: To sell 3 of an item, enter a line item message and make a price change, type 3MP in the Qty field.

#### SALES OPTIONS

#### Backorder

- B Backorder the part's quantity when not available
- Z Backorder all quantity ordered

#### Cores

- C Core sale only
- E Core exchange

#### **Cost & Pricing changes**

- P Price change
- U List price change

#### Lost sales

- L Records lost sale and prints part number on invoice
- X Records lost sale but doesn't print part number on invoice

#### Special ordering options

- N No month-to-date sales update
- Q Special Orders (Creates purchase order)

#### Printing text on invoice

- D Change Part Description that prints on invoice
- M Line item message prints below part number on invoice

#### **RETURN OPTIONS**

- -1C Core return (Creates core return with quantity of 1) Core will be added to the dirty core inventory
- -1 Part return (Creates a part return with quantity of 1) Part will be returned to saleable inventory
- -1W Warranty & defect part returns
- (Part will be added to the defective inventory)

#### SHIPPING OPTIONS

- F Force ship the quantity ordered
- R Direct/Drop ship the quantity ordered

|                  | ORDER ENTRY CHANGE OPTIONS                                                                                                 |
|------------------|----------------------------------------------------------------------------------------------------|
|                  |                                                                                                    |
| Recall line item |                                                                                                    |
| //1              | On a new line, type "//1" and press enter (will recall line item number 1 on the order)                                    |
| Delete a line    |                                                                                                    |
| Х                | First recall the line to be deleted, then type $X''$ in the Quantity field and press enter                                 |
| Change part      |                                                                                                    |
| A#               | If alternate parts display, choose a part number, then type "A" followed by a number indicating which alternate part       |
| S#               | If superseded parts display, choose a part number, then type $S'$ followed by a line number indicating the superseded part |

### **ORDER ENTRY VIEW OPTIONS**

In the Quantity field, type the letter representing the option you are applying (with no quantity) and press enter. Example: Type the letter "C" to display the cost of the part.

#### **Part Information**

- A View part application information
- C Displays the part cost
- I View part quantity on hand in other branches
- F5 Inventory inquiry for part number on line item

#### **Customer Information**

H View customer sales history

### **ORDER STATUSES**

From the Customer Search Screen in Order Entry, press the F3 Function Key - OpenOrd Option and look in the ST (Status) field to determine the order status.

- O Open order
- B Backorder
- C Completed (Invoiced)
- TR Transfer request
- TC Transfer confirmed
- TX Transfer received
- Q Quote
- H Order on Hold
- K Order on Credit Hold

### PARTS SEARCH OPTIONS

Use the following options to search for parts. In the examples below, ABC is the vendor code.

Search Examples: /12 finds "ABC72128", "XY292-012B", etc. ABC/ finds all parts for "ABC" line ABC/12 finds "ABC72128", "ABC1234", etc. .12 finds "DEF555-12-AB" or "12 02 PAINT" .BEARING finds "KLM700-BR549 BEARING, MUFFLER" ABC. is the same as "ABC/" ABC.12 finds "ABC9285 12 INCH BRACKET" 12 does both "/12" and ".12" searches MUFFLER does both "/MUFFLER" and ".MUFFLER" searches

## PARTS INQUIRY

To view part information, first display the part number on the screen, then type the letter(s) that will display the appropriate information.

Example: To view the outstanding orders that have not been invoiced, after the part is displayed in the part number field, type "BO".

#### **VIEW DETAILED PART INFO**

- B View bins
- C Displays cost
- BO View outstanding part orders not invoiced
- K View kit components or kits in which the part is a component
- S View part serial number
- O Go to order entry
- BW Go to previous page of branch locations
- FW Go to next page of locations
- P View purchase orders for the part number being displayed on screen

#### FUNCTION KEYS - BY PART - at the part number field, press the F-keys

- F1 Sales information
- F2 Product information
- F3 Alternate part numbers for this part
- F4 Superseded part numbers
- F5 Record Lost Sale
- F6 All activity for this part
- F7 Alternate vendors and part numbers
- F9 Specific customer's cost for the part
- F10 Unit Search (Unit Rebuilding)
- F11 View previous part number in this vendor line
- F12 View next part number in this vendor line